#### 研究倫理教育責任者(各部局長) 殿

副総長(研 究 担 当) 門松 健治 副総長(公正研究担当) 中東 正文

研究倫理教育(eAPRIN)の受講の実施について

名古屋大学では、研究上の倫理規範等を修得し、公正な研究活動を推進するため、一般財団法人 公正研究推進協会(APRIN)が提供する研究倫理教育eラーニング(以下eAPRIN)の受講を義務付け ています。(受講有効期限:受講年度を含め5ヶ年度間)

つきましては、部局内において研究活動を行う対象者に自身の受講状況の確認と、有効期限切れ や未受講者は下記の手順により受講を行うことを周知いただきますようお願いします。

記

【受講状況の確認方法および受講方法】

別紙1のフロー図を見て、ご自身の受講状況の確認および再受講等を行ってください。

【注意事項】

外部資金の申請を行う際、機関の定める研究倫理教育の受講が申請要件となっているものが多くあ ります。万が一、受講有効期限を過ぎていると申請の取り消し等の対象になる可能性がありますので、 **外部資金の申請前に**受講有効期限が過ぎていないか確認してください。

【受講について】

- 一受講対象者は受講必須です。必ず受講有効期限を確認し、期限切れの場合は再受講、未受講の場合は至急新規登録および受講してください。
- ▶ 受講有効期限は5年(受講年度を含め5ヶ年度間)とします。ただし、本学の方針、文科省の通知等によって変更する場合があります。(例:2023年度中に受講した場合→2028年3月31日まで有効)
- 平成30年度(eAPRIN開始年度)に当該e-Learningの受講を行った方は、本年度は既に受講期限が 切れておりますので、ご自分の受講有効期限をサイトで必ず確認し、期限が切れている方は再度 受講をお願いいたします。
- 今年度、新規採用された受講対象者は、速やかに受講してください。ただし、本学採用前に在籍 した機関において、受講有効期限内で本学と同じ研究倫理教育を受講した者は、受講修了書等の 提出により、本学における研究倫理教育を受講したものとみなします。詳細は別紙1のフロー図 を確認の上、別紙2の事項をご連絡ください。

【受講登録申請書提出先及び問合せ先】 研究安全管理課研究安全管理グループ eAPRIN担当 内線 (東山地区) 7335/2592 ken-kousei@t. thers. ac. jp

## eAPRIN 受講における確認フロー図

## ※「機構ID」は従来の「名大ID」と同じです。 (例:ab1234567)

※フロー図内の①~④は別紙2にて【連絡先】に送付する事項をまとめた内容に対応 しています。

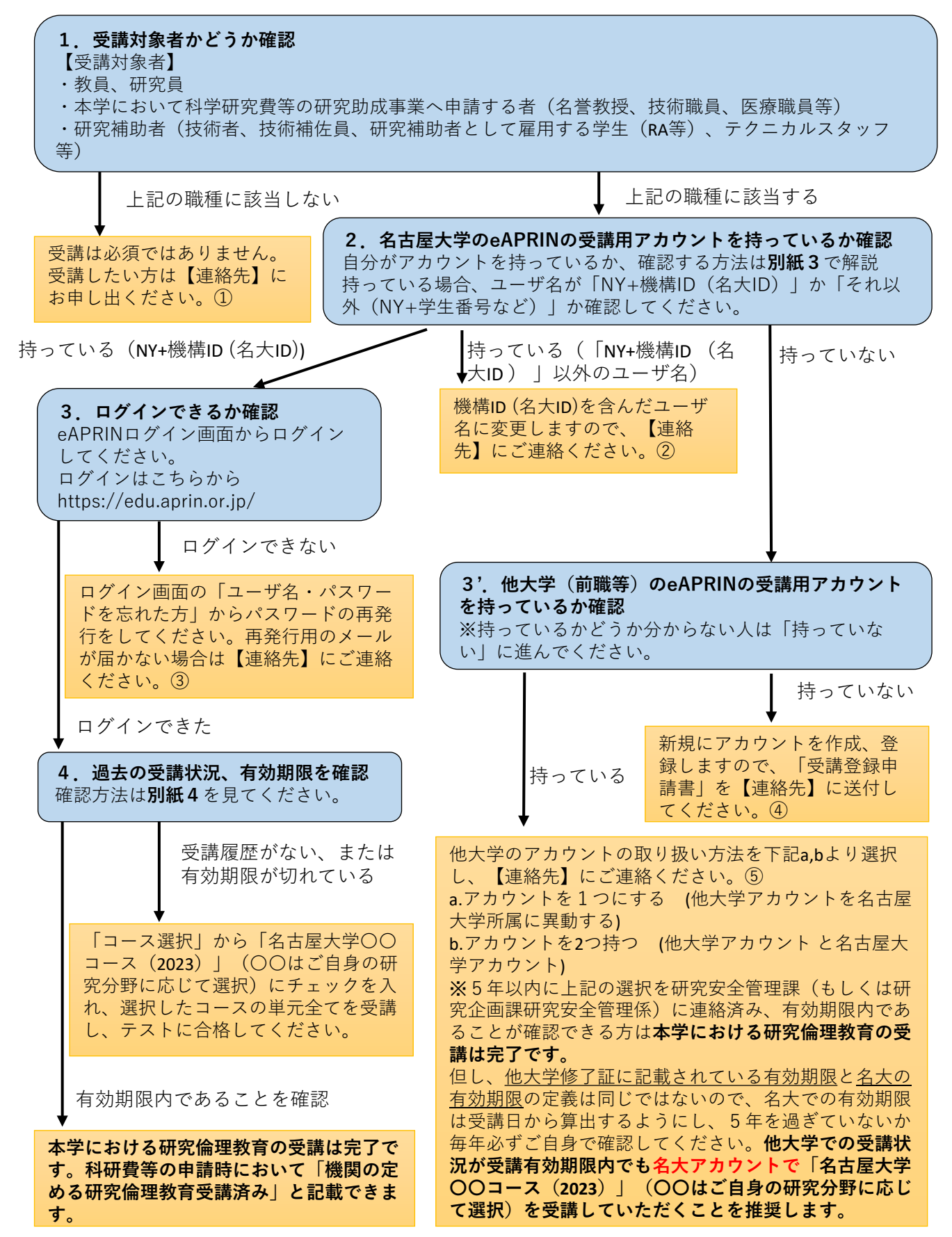

### eAPRINに関する連絡について

別紙1のフロー図において、①~④に該当する連絡をする際、下記の情報をメー ルに記載してください。(添付)の記載のある書類はメールに添付して送付してく ださい。

※機構メールアドレスとは、機構より発行されている「例: meidai.taro.a1@f.mail.nagoya-u.ac.jp」の形態のメールアドレスです。

①受講対象者ではないが、受講を希望する方(学生等)

・受講登録申請書(添付) 申請書のダウンロードはこのページの下部にあります

②eAPRINのユーザ名が「NY+機構ID (名大ID)」<u>以外</u>の方(「NY+学生番号」等)

- ・ご自身の機構メールアドレスおよび所属、氏名
- ・現在使用しているユーザ名(「NY+機構ID (名大ID)」<u>以外</u>のもの)

③eAPRINにログインできず、パスワード再発行の申請を行ったがメールが届かない 方

- ・ご自身の機構メールアドレスおよび所属、氏名
- ・パスワード再発行の連絡用メールアドレス(現在使用しているもの)

④新規にeAPRINアカウントを作成する方

・受講登録申請書(添付) 申請書のダウンロードはこのページの下部にあります

⑤他大学のアカウントを持っている方

- ・受講登録申請書(添付) 申請書のダウンロードはこのページの下部にあります
- ・他大学で受講した修了書(添付)
- ・他大学のアカウントの取り扱いについて、下記どちらにするかの希望 aアカウントを1つにする (他大学アカウントを名古屋大学所属に異動する) b.アカウントを2つ持つ (他大学アカウントと名古屋大学アカウント)
- ・上記aの場合、他大学のユーザー名

その他、上記以外の質問等の連絡については、下記の情報をお送りください。

- ・ご自身の機構メールアドレスおよび所属、氏名
- ・質問内容
- ・前ページのフロー図において、どこで止まっているか

【受講登録申請書】下記サイトよりダウンロードしてください。

### https://www.aip.nagoya-u.ac.jp/risk-management/fair/eaprin

(上記サイトの真ん中あたり「受講について」に掲載しています)

【上記全ての連絡先】

研究戦略部研究安全管理課研究安全管理グループ eAPRIN担当

ken-kousei@t.thers.ac.jp

## フロー図2.名古屋大学のeAPRINの受講用アカウントを持っ ているか確認する方法

- 1. eAPRINログイン画面にアクセスしてください。 <u>https://edu.aprin.or.jp/</u>
- 2. 名大のユーザ名「"NY+機構ID (名大ID)" (例:NYab1234567) ※半角英数字」を入力 してください。
  - ※ "NY+機構ID (名大ID)" 以外のユーザ名を持っている方(NY+学生番号等)はユーザ 名を変更しますので、別紙2 連絡事項②によりご連絡ください。
- 3. パスワードは任意のものに変更しているはずです。思いつくものでログインを試して ください。
  - ⇒ここでログインできたらフロー図4. へ進んでください。

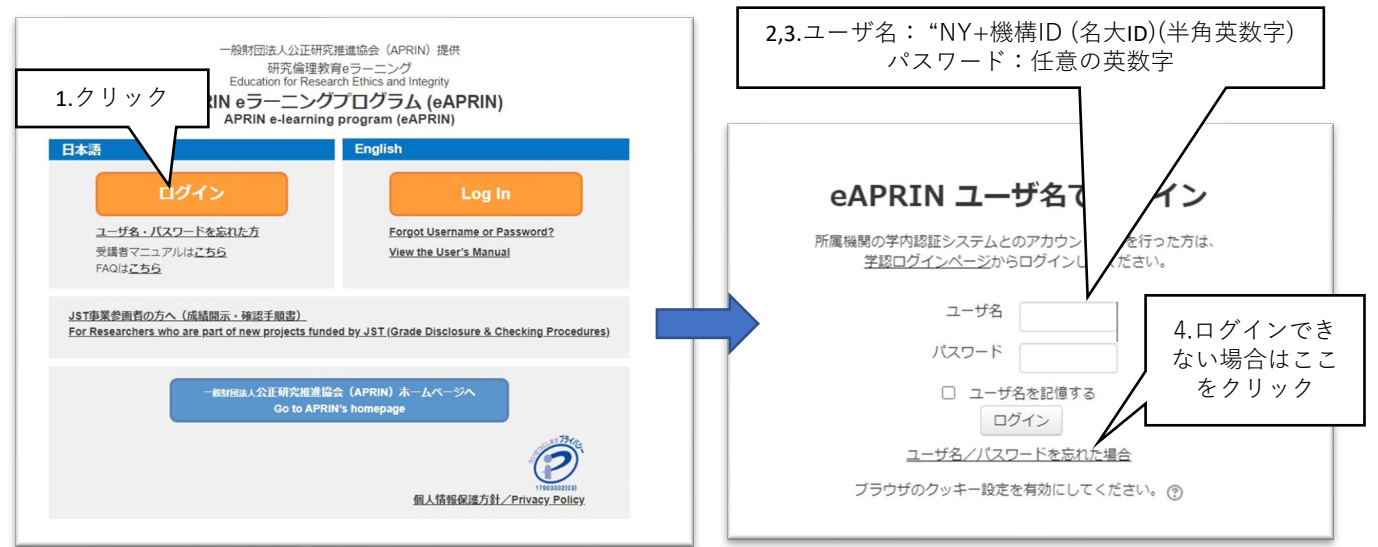

4. ログインできない場合は、「ユーザ名・パスワードを忘れた方」でパスワードの再設定を試してください。

5. 2. のユーザ名を入れ、「送信」をクリックしてください。

6. お使いのメールにパスワードの再設定の依頼が届きましたら、そちらをクリックしてパス ワードの再設定を行い、再度ログインしてください。(メールが届くまでに数分のタイムラグが 生じる場合があります。)

※登録した記憶がない方でも、機構メールアドレス「@f.mail.nagoya-u.ac.jp」のメールにパスワー ド再設定のメールが届く方がいらっしゃいます。(研究安全管理課でアカウントのない方、仮 メールの登録のままになっている方を抽出し、新規に一斉登録した方です)新しいメールアドレ スを確認してください。

※現在使用していない、古いメールに届く可能性もあります。また迷惑メールに振り分けられて しまうことがありますのでそちらも確認してください。

7.6. で確認したどのメールにも再設定のメールが届かない方はアカウントがありません。フロー図3'. に進み、受講登録申請を行ってください。

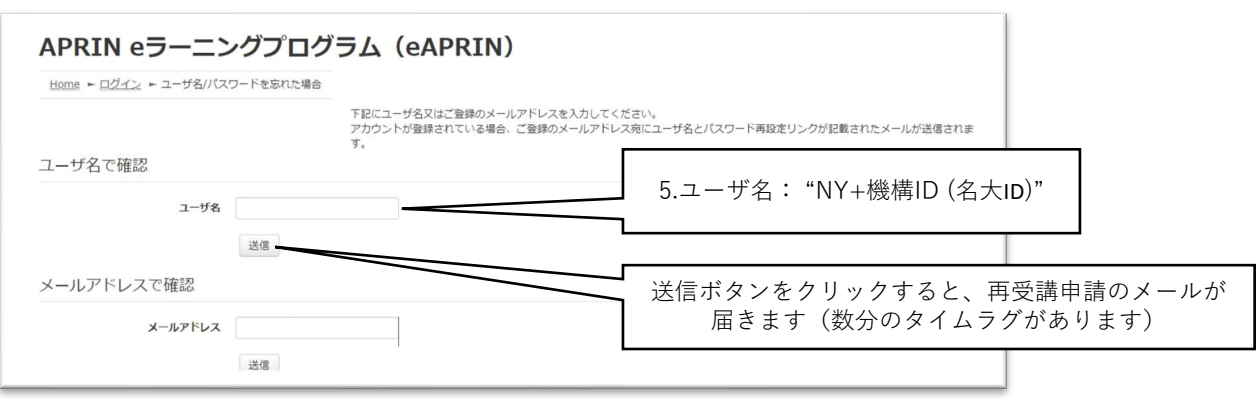

# フロー図4.過去の受講状況、有効期限を確認する方法(1)

eAPRINログイン後の画面(トップページ)左のメニューから「修了証一覧」をクリック

| C 😵 ארזאנים אראביים אראביי<br>אראביים אראביים אר<br>אראביים אראביים אראביים אראביים אראביים אראביים אראביים אראביים אראביים אראביים אראביים אראביים אראביים אראביים אראביים אראביים אראביים אראביים אראביים אראביים אראביים אראביים אראביים ארא<br>אראביים אראביים אראביים אראביים אראביים אראביים אראביים אראביים אראביים אראביים אראביים אראביים אראביים אראביים אראביים אראביים אראביים אראביים אראביים אראביים אראביים אראביים אראביים אראביים אראביים אראביים אראביים אראביים אראביים אראביים אראביים אראביים אראביים אראביים אראביים אראביים אראביים ארא<br>אראביים אראביים אראביים אראביים אראביים אראביים אראביים אראביים אראביים אראביים אראביים אראביים אראביים אראביוו |                                                                                                    |                    |     |       |                          | - | 0 | ×             |
|----------------------------------------------------------------------------------------------------|----------------------------------------------------------------------------------------------------|--------------------|-----|-------|--------------------------|---|---|---------------|
| ← C ⋒ ⊡ https://edu.aprin.or.jp/my,                                                                                                    |                                                                                                    | $A^{h}  \Theta$    | to  | ₹_=   | $\underline{\downarrow}$ |   |   | b             |
| SAPRIN APRIN e7>77075                                                                                                    | E                                                                                                    | 本語   <u>Englis</u> | 2   | - F   |                          |   | - | Q             |
| X12X===                                                                                                    |                                                                                                    |                    |     |       |                          |   |   | <b>3</b><br>• |
| あなたの情報                                                                                                    | APRIN事務局からのお知らせ                                                                                                    |                    |     |       | - 7                      |   |   |               |
| 名古屋大学                                                                                                    | 新規数はJUJースの含頼らせ<br>04月 201 19:57 AFRIN 年期5<br>時期ませる YOMT STATEA 011                                                                                                    |                    |     |       |                          |   |   |               |
| 成補管理部局(部署)<br>名古屋大学                                                                                                    | microsolas Sky Color Annu 年期の<br><u>eABENI 改訂版数式のリリースについて</u><br>037 111 154 A FRNI 年期の<br>137 0 151 151 16 A FRNI 年期の<br>137 0 151 151 151 151 151 151 151 151 151 1 |                    |     |       |                          |   |   |               |
| お問い合わせ                                                                                                    | AROBADE                                                                                                    |                    |     |       |                          |   |   |               |
| 【名古屋大学のお問い合わせ先】                                                                                                    | 所屋機関からのお知らせ                                                                                                    |                    |     |       | -                        |   |   |               |
| 成績管理代表者の連絡先<br>名前:名古屋大学 成績管理代表者                                                                                                    | (まだ新しいニュースはありません)                                                                                                    |                    |     |       |                          |   |   |               |
| メールアドレス:ken-kousei@adm.nagoya-u.ac.jp                                                                                                    | 選択中のコース                                                                                                    |                    |     |       | - T                      |   |   |               |
| 受講者機能     -       受講販品確認     -                                                                                                    | ◆:完了 ●:受講中 ○:未受講                                                                                                    |                    |     |       |                          |   |   |               |
|                                                                                                    | 名古屋大学 生命医科学系コース(2023) 【受講期限: 2023/04/01 00:00 ~ 2024/03/31 23:59 (あと 320日)】                                                                                           | 【修了ま               | であと | 6 単元] |                          |   |   |               |
|                                                                                                    | ● 責任ある研究者の行為について/Responsible Conduct of Research_BCR                                                                                                    |                    |     |       |                          |   |   |               |
| ○事例無數材                                                                                                    | ○ WTAL-ADJ_BT_LETLA_CAREGRAT_URBANESAL_BAS<br>⑦ 二一クの以上/L/2 Mat Handling R.GR<br>○ 共同研究の以二/L/ Sules for Collaborative Research_BCB                                     |                    |     |       |                          |   |   |               |

修了証一覧に記載されているコース名のうち、以下のものが表示されていれば**受講有効** 期限内です。再受講の必要はありません。

- ・「JST事業受講者コース(〇〇系)」のうち、2019,2020,2021,2022年のもの
- ・「名古屋大学〇〇系コース(2023)」
- ・「名古屋大学医学研究者<u>標準コース</u>」のうち、2019,2020,2021,2022,2023年のもの

「JSTコース(〇)(〇〇系)」のみ表示されている方は、右側の「表示」ボタンを押して修了証を表示し、「完了日」を確認してください。(詳細は次ページへ)

いずれのコースも表示されていない方は受講履歴がありません。トップページに戻り、 「名古屋大学〇〇系コース(2023)」を受講してください。

|                | # #7証一覧 × ×                                                                                                    | +                                             |              |          |       |     |                 | - | 0 | ×        |
|----------------|----------------------------------------------------------------------------------------------------|-----------------------------------------------|--------------|----------|-------|-----|-----------------|---|---|----------|
| $\leftarrow$ ( | ර් 🗘 https://edu.aprin.or.jp                                                                                                    | o/blocks/certificate_status/mycert/index.php? |              |          | AN SO | £_≡ | $\underline{+}$ |   |   | b        |
|                | CAPRIN APRIN                                                                                                    | eラーニングプログラム(eAPRIN)                           |              |          |       | 10  | *               |   |   | Q        |
|                |                                                                                                    |                                               |              |          |       |     |                 |   |   | 0        |
|                | 名古屋大学                                                                                                    |                                               |              |          |       |     |                 |   |   | <b>G</b> |
|                | メインメニュー ト 名古屋大学                                                                                                    |                                               |              |          |       |     |                 |   |   | +        |
|                | 修了証一覧                                                                                                    |                                               |              |          |       |     |                 |   |   |          |
|                | 【氏名】                                                                                                    |                                               |              |          |       |     |                 |   |   |          |
|                | 修了証番号。                                                                                                    | <u> ユース名</u>                                  | 有外           | 助期限      | 表示    |     |                 |   |   |          |
|                | and the second second s | JST事業受講者コース(人文系)(2022)※                       | 20           | 27/03/31 | 表示    |     |                 |   |   |          |
|                | and the second second                                                                                                    | JST事業受講者コース(生命医科学系)(2022)※                    | 202          | 27/03/31 | 表示    |     |                 |   |   |          |
|                | 19 (11) (11) (11)                                                                                                    | 名古屋大学医学研究者標準コース(2022)※                        | 20           | 27/03/31 | 表示    |     |                 |   |   |          |
|                |                                                                                                    | 名古屋大学 人文系コース(2023)                            | 20.          | 28/03/31 | 表示    |     |                 |   |   |          |
|                | and the second second s | JSTコース(1)(生命医科学系)/JST Course (1) Biomedical   | ナの「キテ」ボタンたクリ |          | 表示    |     |                 |   |   |          |
|                | 100 C                                                                                                    | JSTコース(3)(人文系)/JST Course (3) Humanities      | (次ページへ)      |          | 表示    |     |                 |   |   |          |

※「名古屋大学医学研究者<u>推奨コース</u>」は名古屋大学が定める研究倫理教育の単元を満たしていないので、対象外です。「推奨コース」のみ表示されている方は、トップページに戻り、「名古屋大学〇〇系コース(2023)」を受講してください。

## フロー図4.過去の受講状況、有効期限を確認する方法(2)

「JSTコース(〇)(〇〇系)」の修了証で、各単元の「完了日」を確認してください。

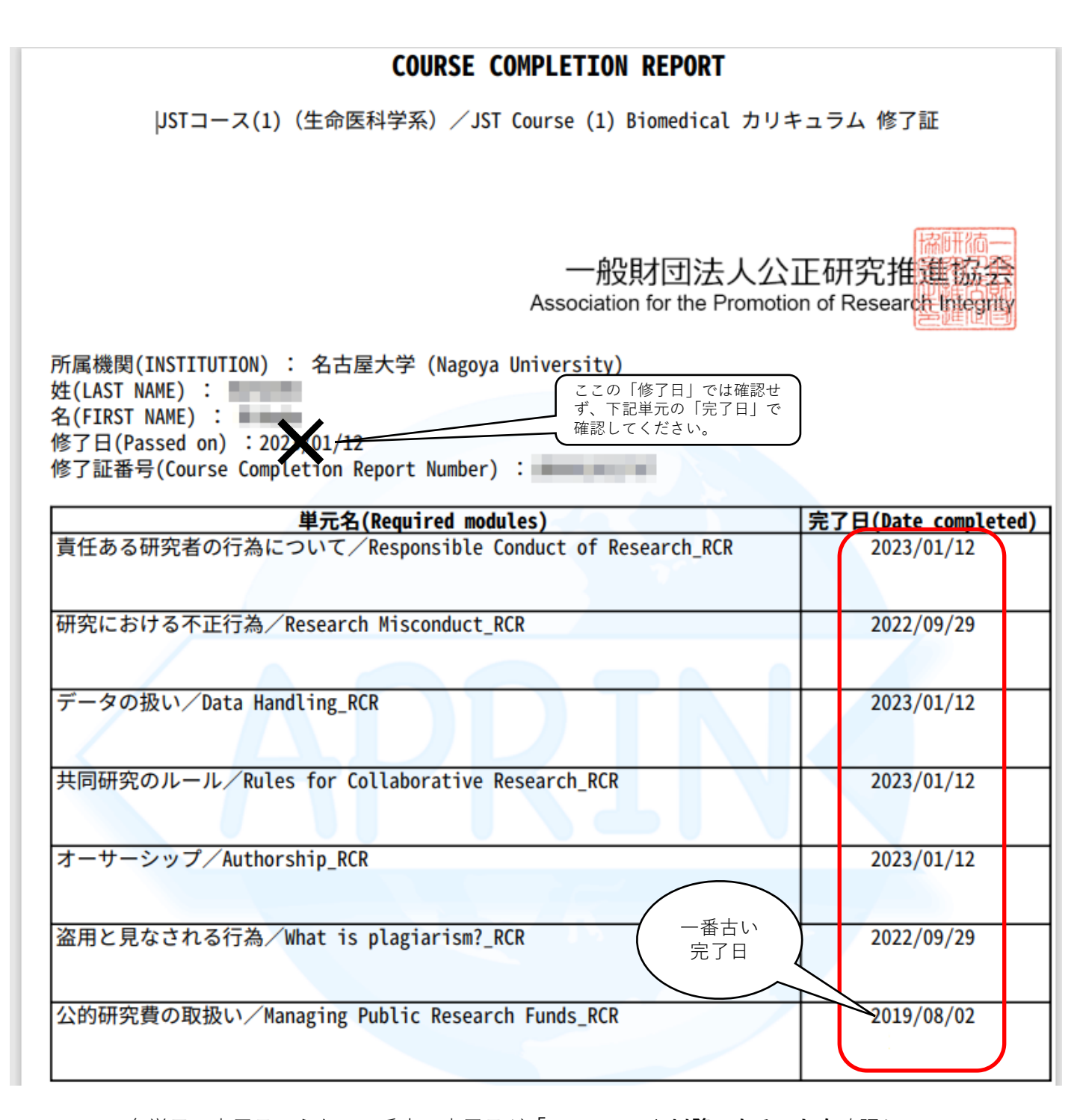

・各単元の完了日のうち、<u>一番古い完了日</u>が「2019/04/01」以降であることを確認してください。確認できれば受講有効期限内です。
・<u>一番古い完了日</u>が「2019/03/31」以前でしたら受講有効期限切れです。トップページに戻り、「名古屋大学〇〇系コース(2023)」を受講してください。